113.12.10 製作

# 學生學習歷程檔案系統 操作手冊

# 收訖明細

# 目錄

| 1. | 收訖明 | 細功能  | 說明1         | Ĺ |
|----|-----|------|-------------|---|
|    | 1.1 | 收訖明  | 1細產出1       | L |
| 2. | 學習歷 | 程收訖  | 5.明細模組流程圖   | 5 |
| 3. | 學校管 | ·理者  |             | 5 |
|    | 3.1 | 設定角  | 自色群組        | 5 |
| 4. | 提交人 | 員/學村 | 交管理者7       | 7 |
|    | 4.1 | 匯入資  | ↑料及設定收訖時間   | 7 |
|    | 4.2 | 查看收  | "     范明細內容 | ) |
|    | 4.3 | 查看問  | 題回報紀錄10     | ) |
|    | 4.4 | 學生確  | 記鈕統計11      | L |
| 5. | 導師  |      |             | 2 |
|    | 5.1 | 查看收  | 5訖明細確認統計12  | 2 |
| 6. | 學生  |      |             | 3 |
|    | 6.1 | 查看收  | z訖明細內容13    | 3 |
|    | 6.  | 1.1  | 修課紀錄13      | 3 |
|    | 6.  | 1.2  | 學習成果15      | 5 |
|    | 6.  | 1.3  | 多元表現17      | 7 |
|    | 6.  | 1.4  | 幹部經歷19      | ) |

# 1. 收訖明細功能說明

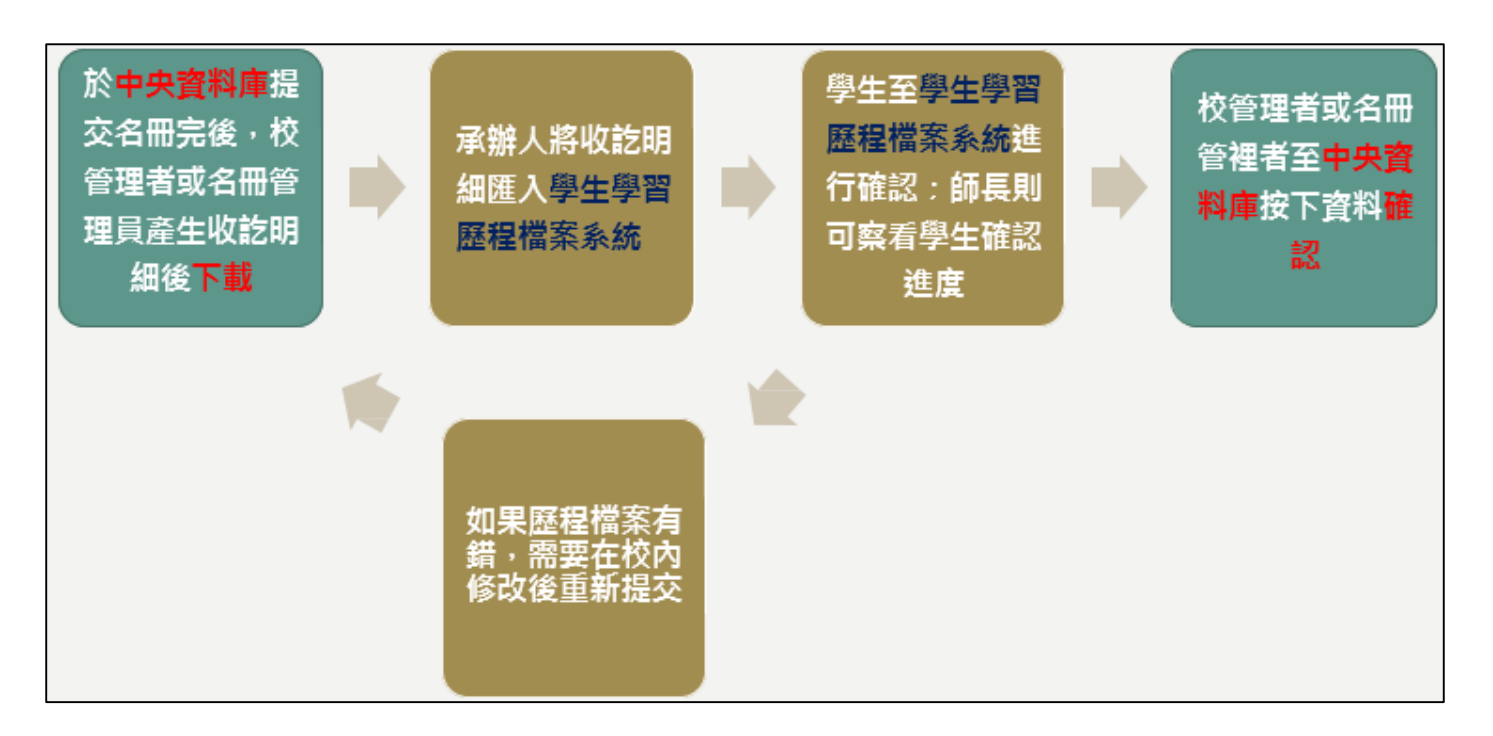

### 1.1 收訖明細產出

- 登入國教署學習歷程資料庫(https://ep.cloud.ncnu.edu.tw/)
- 點選【收訖明細產出】·選擇欲下載之學年度

|        | A REPORT OF FERENCE                 | <sup>故育部國民及學前</sup><br>高級中等學校 | <sup>前教育署</sup><br>交學生學習歷程 | 呈資料庫      |
|--------|-------------------------------------|-------------------------------|----------------------------|-----------|
| 首頁     | 名刪承辦人管理▼                            | 上傳進度查詢                        | 檔案抓取進度查詢                   |           |
| 收訖明細產出 | <mark>1</mark><br><sub>資料查詢</sub> → | 個人資料設定                        | 相關代碼查詢▼                    | 👔 學校管理者 🔻 |
| 統計分析   | 常見問題                                | 說明會報名專區▼                      | 學校回報專區▼                    |           |
|        |                                     | <b>收訖</b><br>學年度:<br>109      | 明細                         |           |

- 選擇欲產生收訖明細之學期
- 若名冊尚未提交完成 · 則無法產生收訖明細
- 若名冊已提交完成·則可點選【產生】

| - | 類別         | 目前狀態      | 相關名冊確認                                                     |       | 產生收訖明細 | 查閱資訊 |
|---|------------|-----------|------------------------------------------------------------|-------|--------|------|
| 0 | 校內幹部經<br>歷 | 收訖明細己蓋製完成 | ●校內幹部經歷名冊[SHA]                                             | 確認收訖  |        | ≡    |
| 0 | 修課紀錄       | 收訖明總已產製完成 | <ul> <li>♥ 學生或讀名冊 SHA</li> <li>♥ 學生重修重請成顏名冊 SHA</li> </ul> | 已確認收訖 |        | ≡    |
|   | 課程學習成<br>果 | 尚未產製收訖明編  | ●學生課程學習成果名冊 [SHA]                                          | 8     | 產生     | ≡    |
|   | 多元表現       | 收訖明細日臺製完成 | ● 學生目填多元表現名冊 SHA                                           | 確認收訖  |        | ≡    |

產生後,勾選欲下載之收訖明細,最後按【下載收訖明細】。(亦可等全部收訖明細產生完後,一次勾選後下載)

|   | 類別         | 目前狀態      | 相關名冊確認                                                 |       | 產生收訖明細           | 查閱資訊 |
|---|------------|-----------|--------------------------------------------------------|-------|------------------|------|
| 0 | 校內幹部經<br>歷 | 收訖明細己產製完成 | ●校內幹部經歷名冊 [SHA]                                        | 確認收訖  | 4                | ≡    |
| 0 | 修課記錄       | 收訖明細己產製完成 | <ul> <li>♥生成績名冊 SHA</li> <li>♥生重修重請成績名冊 SHA</li> </ul> | 已確認收訖 | -                | ≡    |
|   | 課程學習成<br>果 | 尚未產製收訖明綴  | ● 學生課程學習成果名冊 [SHA]                                     | *     | <u>唐生</u><br>不產生 | ≡    |
|   | 多元表現       | 收訖明細己臺製完成 | ● 學生自填多元表現名冊 SHA                                       | 確認收訖  | ÷                | ≡    |

- 系統會跳出「請自行設定收訖明細的密碼視窗」,輸入完密碼後按下【確認】。此密碼非帳號登入密碼,僅用於各校承辦人將收訖明細檔案匯入校內系統時使用
- 下載完後,請將此檔案匯入學習歷程學校平臺內,以便學生確認資料有無錯誤

| 請自行    | <del>」</del> 設定收訖明細的密碼 |
|--------|------------------------|
| 密碼長    | 度需介於6~10碼·規則不限制。       |
| 輸入您的密碼 |                        |
|        | 確認 取消                  |
|        | NIT DATA               |

- 學生已確認資料無問題後,使用者按【確認收訖】,此時會跳出「您已按下確認多元表現 收訖明細按鈕」之視窗,若已確認資料無誤,請點選【確認】
- 此時狀態會顯示「已確認收訖」

| ٥ | 多元表現 | 收訖明編己產製完成                       | ◎學生自填多元表現名冊 SHA 確認收訖 8 - 〓                                              |
|---|------|---------------------------------|-------------------------------------------------------------------------|
|   |      | 您已按下確認<br>此動作一併將學生自填多元<br>傳•請問約 | <b>忍多元表現收訖明細的按鈕</b><br>表現名冊標記為已確認、並鎖定檔案無法修改及重<br>账確定要確認了元表現收訖明細嗎?<br>確認 |
| ٥ | 多元表現 | 收訖明細己產製完成                       | ♥學生自填多元表現名冊 SHA 已確認收訖 9 - 単                                             |

● 在「查閱資訊」的欄位·將滑鼠游標移到 [三] 可查看收訖明細相關資訊

|     |     | 類別         | 目が   | 韵狀態    |            |                      | 相關名冊確認          |            | 產生收訖明編           | 查開資計 |
|-----|-----|------------|------|--------|------------|----------------------|-----------------|------------|------------------|------|
|     | ٥   | 校內幹部經<br>歷 | 收訖明細 | 已產製完成  | <b>②</b> 校 | 內幹部經歷                | 名冊 [sha]        | 確認收訖       | ÷                | Ξ    |
|     | o   | 修課紀錄       | 收訖明經 | 记產製完成  | 0 @        | 生成績名冊 (<br>生重修重講の    | SHA<br>式續名冊 SHA | 已確認收訖      | ÷.               | =    |
|     |     | 課程學習成<br>果 | 尚未產  | 製收訖明細  | 0 🖗        | 生課程學習が               | 成果名冊 SHA        | ÷.         | 產生<br>不產生        | Ξ    |
|     | 0   | 多元表現       | 收訖明細 | 已產製完成  | ◎擧         | 生自填多元                | 自祖之間 [snA]      | 已確認收訖      | 查看目前資計<br>查看產生紀想 |      |
|     |     | 目前相        | 目關資訊 |        |            |                      |                 | 產生紀        | 錄                |      |
| 產戰E | 310 |            | 產製人員 | 目前版本狀態 |            | 產生日期<br>2021/2/24 トル |                 | <b>6</b> 4 |                  | 下載次費 |

- 備註說明1:若收訖明細已產生或下載了,但後續有退回名冊重新提交的話,仍需重新產生
   和下載收訖明細
- 備註說明 2:因為名冊資料將有變動,故需重新產生和下載收訖明細,並重新確認提交至學 習歷程中央資料庫的名冊是否有誤

# 2. 學習歷程收訖明細模組流程圖

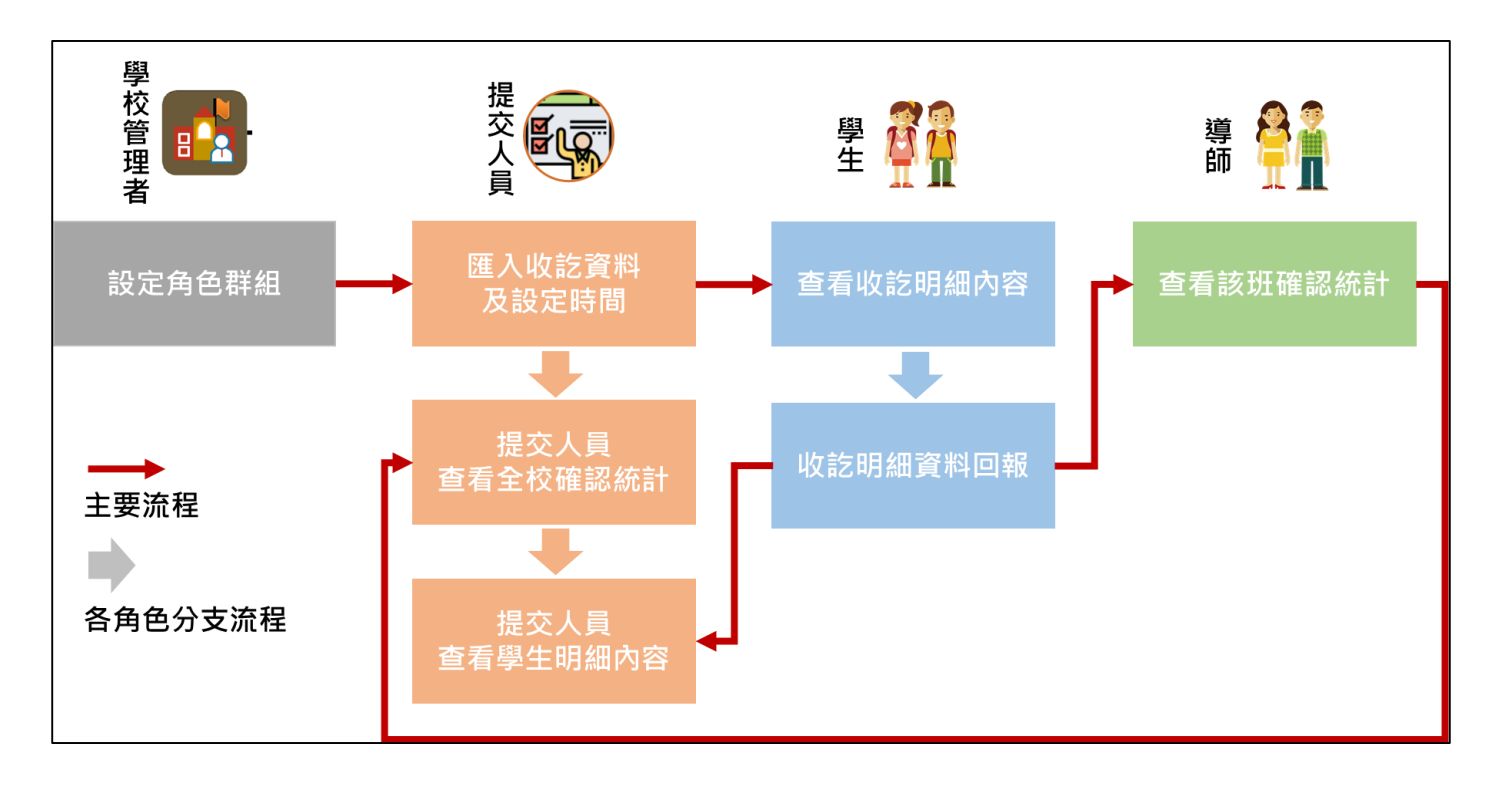

# 3. 學校管理者

### 3.1 設定角色群組

● 系統將預設指定角色群組

| ▼系統管理                                                                           | 角色群組                                   |                                              |                  | 6           |
|---------------------------------------------------------------------------------|----------------------------------------|----------------------------------------------|------------------|-------------|
| 維護角色權限                                                                          | 角色編號 🕈                                 | 角色名稱                                         | 是否使用             | 備註          |
| 設定功能參數                                                                          | + 001                                  | 學習成果提交人員                                     | 是                |             |
| 設定課程該詢教師                                                                        | + 002                                  | 多元表現提交人員                                     | 是                |             |
|                                                                                 | + 003                                  | 課程諮詢教師召集人                                    | 是                |             |
| 合開課程設定審核老師                                                                      | + 004                                  | 自主學習                                         | 문                |             |
| 設定學校作業時間                                                                        | + Recd                                 | 收訖明細                                         | 是                |             |
|                                                                                 |                                        |                                              |                  |             |
| 轉學生臨時帳號                                                                         | 系統將曾預設打                                | 盲定角色功能群組請勿儼                                  | 亥��編號【Reca】      |             |
| ■提交管理                                                                           | 系統將曾預設打<br>┃<br>┃ ◆ <b>/</b> ■ ◆ · • ◆ | 旨 <b>定角色功能群組請勿憺</b><br>┥□共1頁 ➡ ➡ 30 ❤        | 彡以編號【Recd】       | 1 - 5 共 5 條 |
| 轉學生臨時帳號<br>■提交管理<br>■學習歷程資料交換                                                   | 系統將曾預設打<br>+ ✓ ■ Φ □ Φ<br>₩41 = 50 Φ   | 宿定角色功能群組請勿作<br>「□共1頁  ♥ ■ 30 ▼)              | 多口》編號【Reca】      | 1 - 5 共 5 條 |
| <ul> <li>轉學生編時帳號</li> <li>■ 提交管理</li> <li>■ 學習歷程資料交換</li> <li>■ 自主學習</li> </ul> | 系統將 曾 預設打<br>+ ✓ ■ ● ○ ○<br>群組人員設定 群組  | 宿定角色功能群組請勿(<br>■ [ ] 共1頁  ⇒ ■ [30 マ]<br>助能設定 | 多CX 編 號 【 Reca 】 | 1 - 5 共 5 修 |

#### 可打開第二層權限分配,依提交/匯入人員進行業務權限分配

| - | Recd    |    | 收訖明細    |          |             | 是 |
|---|---------|----|---------|----------|-------------|---|
|   | 角色編號 🕈  |    | 角色名稱    | 是否使用     | 備註          |   |
|   | R01     | 收訖 | 明細-修課紀錄 | 是        |             |   |
|   | R02     | 收訖 | 明細-學習成果 | 是        |             |   |
| ^ | R03     | 收訖 | 明細-多元表現 | 是        |             |   |
|   | R04     | 收訖 | 明細-幹部經歷 | 是        |             |   |
|   | + / 🖬 🔅 | 14 |         | > > 30 🗸 | 1 - 4 共 4 條 |   |

- 以上功能僅需設定群組人員,模組系統將會自動帶入
- 如下圖·例如僅分配修課紀錄給某位老師

| 741   | 色群组            |                                                                                                    |            |       |              |                          |          |    | •       |
|-------|----------------|----------------------------------------------------------------------------------------------------|------------|-------|--------------|--------------------------|----------|----|---------|
|       | 角色編號 🕈         | 角色名                                                                                                    | 稱          |       | 是否使          | 用                        |          | 備註 |         |
|       | 用巴編張           | 用巴石柵                                                                                                    | 是百使用       | 推     | iit          |                          |          |    |         |
|       | R01 收訖         | 明細-修課紀錄                                                                                                    | 是          |       |              |                          |          |    |         |
|       | R02 收訖         | 明細-學習成果                                                                                                    | 是          |       |              |                          |          |    |         |
| ^     | R03 收訖         | 明細-多元表現                                                                                                    | 是          |       |              |                          |          |    |         |
|       | R04 收訖         | 明細-幹部經歷                                                                                                    | 是          |       |              |                          |          |    |         |
|       | 4              |                                                                                                    |            |       | ×.           |                          |          |    |         |
|       | + / 8 0 14 4   | 🔺 📋 共 1 頁 🕨                                                                                                    | > > 30 👻   | 1 - 4 | 4 共 4 條      |                          |          |    | -       |
| +     | 1 8 0 14 00    | 1 共1頁 🛼 🖬                                                                                                    | 30 🗸       |       |              |                          |          | 1  | 6 共 6 條 |
|       |                |                                                                                                    |            |       |              |                          |          |    |         |
| ₩¥ 49 |                | *****                                                                                                    |            |       |              |                          |          |    |         |
| 軒壯    | 1人貝設定 研組切別     | 把設定                                                                                                    |            |       |              |                          |          |    |         |
| 注     | <b>霍人吕</b>     |                                                                                                    |            | -     | いたき用細        | .修理纪编 所                  | 國人名      |    |         |
|       | B/SR           |                                                                                                    |            |       | -1X 8G HT HA | - RP BK #L 58* 1711      | 22 / 3-4 |    |         |
|       | TO 3 45 55 4   |                                                                                                    | -          |       |              | Th 1 45 85 4             |          |    |         |
| -     | 登入帳號 🕈         | 姓名                                                                                                    | <u>ع</u>   |       |              | 登入帳號                     |          | 姓名 |         |
|       | 登入帳號 <b>\$</b> |                                                                                                    | 3          |       |              | 登入帳號                     |          | 姓名 |         |
|       | 登入帳號 *         |                                                                                                    | 3)         | -     |              | 登入帳號 ●<br>adm            |          | 姓名 |         |
|       | 登入帳號 *         |                                                                                                    | <u> </u>   |       |              | 登入帳號 *<br>adm            |          | 姓名 |         |
|       | 登入帳號 =         |                                                                                                    | <u>3</u> ) |       |              | 登入帳號 ♠<br>adm            |          | 姓名 |         |
|       | 登入帳號 ♣         |                                                                                                    | 3          |       |              | 登入帳號 ✿<br>adm            |          | 姓名 |         |
|       | 登入帳號 *         |                                                                                                    | 1          |       |              | 登入帳號 ✿<br>adm            |          | 姓名 |         |
|       | 登入帳號 *         |                                                                                                    | <u>ع</u> ) |       |              | 登入帳號 ♥<br>adm            |          | 姓名 |         |
|       | 登入帳號 ↔         | <u>姓</u> 4<br>陳<br>陳<br>陳<br>王<br>王                                                                                                    | <u> </u>   |       |              | 登入帳號 <sup>●</sup><br>adm |          | 姓名 |         |
|       | 登入帳號 ☆         | 姓4           陳           陳           陳           陳           陳           夏           夏           夏           夏           夏           夏           夏           夏           夏           夏           夏           夏           夏           夏           夏 | <u> </u>   | •     |              | 登入帳號 <sup>●</sup><br>adm |          | 姓名 |         |
|       | 登入帳號 ↔         | 姓名<br>陳<br>陳<br>遠<br>二<br>王<br>[]<br>二<br>王<br>[]<br>二<br>王<br>[]<br>二<br>二<br>二<br>二<br>二<br>二<br>二<br>二<br>二<br>二<br>二<br>二<br>二                                                                                                    | <u>×</u>   |       |              | 登入帳號 ▲<br>adm            |          | 姓名 |         |

# 4. 提交人員/學校管理者

#### 4.1 匯入資料及設定收訖時間

- 選擇需要匯入之收訖明細學年期
- 修課紀錄、幹部經歷為每學期匯入
- 學習成果、多元表現則為下學期才會進行匯入

| ■查詢       | 維護收訖明細模組                        |
|-----------|---------------------------------|
| ■系統管理     | 上傳及設定學生回報時間 查看明細 問題回報紀錄查看 確認鈕統計 |
| ■提交管理     | -<br>請選擇要查看與上傳的收訖明細之學期          |
| ■學習歷程資料交換 | 1092                            |
| ■自主學習     | 1082                            |
| ▼收訖明細     | 1081                            |
| 維護收訖明細模組  |                                 |

● 點選【選擇收訖明細】選擇從中央學習歷程資料庫下載的收訖明細壓縮檔

|           |                                                          | ♥ 開設酱檔                                                           | 23 |
|-----------|----------------------------------------------------------|------------------------------------------------------------------|----|
|           |                                                          | ●         ●         新増資料夾 ●         ▼         49         援尋新増資料夾 | Q  |
| ■查詢       | 維護收訖明細模組                                                 | 組合管理 ▼ <sup></sup>                                               | •  |
| ■系統管理     | 上傳及設定學生回報時間                                              | ☆ 我的最愛 1082_20210202163549收訖明細.zip                               | _  |
| ■提交管理     | 請選擇要查看與上傳的收訖                                             |                                                                  |    |
| ■學習歷程資料交換 | 1.修課紀錄(上傳人員:高                                            |                                                                  |    |
| ■自主學習     | <ol> <li>2.課程学習成果(上傳入県</li> <li>3.多元表現(上傳人員:高</li> </ol> | 3月 最近的位置                                                         |    |
| ▼收訖明細     | 4.校内幹部經歷(上傳人劇                                            | □ 煤體植                                                            |    |
| 維護收訖明細模組  | 選擇1082收訖明細                                               | ■ Subversion<br>副 文件                                             |    |
|           |                                                          |                                                                  |    |
|           |                                                          | 🔣 視訊 👻                                                           |    |
|           |                                                          | 檔案名稱(N):                                                         | •  |
|           |                                                          | 開設舊櫃(O) ▼ 取満                                                     |    |

#### 113.12.10 製作

| 請輸入       |    |    |  |
|-----------|----|----|--|
| 請輸入解壓縮密碼: |    |    |  |
|           | 確定 | 取消 |  |
|           |    |    |  |

」成功後進入以下畫面

● 選擇後,輸入壓縮檔密碼

選擇1082收訖明細 1082\_20210202163549收訖明細.zip А 收訖明細確認起訖時間 開始 20210326 1100 俢課紀錄 截止 20210328 1100 B 1 名冊資訊 • 學生成績名冊 -- (無異動) • 學生重修重讀成績名冊 -- (無異動) • 進修部(學校)學生成績名冊 -- (無異動) 果程學習成果 收訖明細確認起訖時間 開始 20210326 1100 截止 20210328 1100 • 學生課程學習成果名冊 -- (無異動) C 名冊資訊 • 進修部(學校)學生課程學習成果名冊 -- (無異動) 開始 20210326 收訖明細確認起訖時間 1100 🗌 多元表現 截止 20210328 1100 名冊資訊 • 學生自填多元表現名冊 -- (無異動) 收訖明細確認起訖時間 開始 20210326 1100 交內幹部經歷 截止 20210328 1100 名冊資訊 • 校內幹部經歷名冊 -- (無異動) 確認匯入收訖明細

- 備註說明1:此區會依據角色群組權限提供可匯入之類別
- 備註說明 A:開始時間預設為隔天整點 · 例如:3/25 10:27 系統將預設 3/26 11:00
- 備註說明 B:結束時間預設為三天後整點,例如 3/25 10:27 系統將預設 3/28 11:00
- 備註說明 C:若確認後需要重新調整收訖明細確認時間,請重新匯入檔案。此塊文字訊息將 有新版本 or 無異動的更正資訊,【新版本】系統會比對上一版本資料後進行差異學生的確 認紐重置,【無異動】則不會做任何匯入更新,略過處理。

### 4.2 查看收訖明細內容

查看收訖明細功能,區塊1為選擇班級座號及查看學年期,區塊2呈現提交名冊相關資訊
 區塊3也是依據角色群組權限顯示資料內容。

| 上傳及設                                                                                                    | 定學生回報時           | 間 查看明細 問               | 題回報紀     | 錄查看   |                  |                |                  |                                   |             |                |                |       |   |
|----------------------------------------------------------------------------------------------------|------------------|------------------------|----------|-------|------------------|----------------|------------------|-----------------------------------|-------------|----------------|----------------|-------|---|
| 請選擇<br>請選擇                                                                                                    | 欲查看之學生<br>欲查看之學期 | 班級:105218.普通<br>1082 ✔ | 二18班 🗸   | 〕座號   | E : 01           | ✓ 學当           | E:林ţ             | -                                 | 1           |                |                |       |   |
| <ul> <li>各冊資訊</li> <li>學生成績名冊<br/>(sha:094176fa847e5e7f0e18858a70ae90dde1f847b761037e38356d91857bae9a7f)</li> <li>學生重修重讀成績名冊<br/>(sha:2c7e4a3893460ebee18a608a8c43432f1d552830d0a57a886306fd1a4347a8be)</li> <li>進修部(學校)學生成績名冊(無)</li> </ul> |                  |                        |          |       |                  |                |                  | a <sup>7f)</sup> <b>2</b><br>8be) |             |                |                |       |   |
| 上傳人                                                                                                    | Ę                | 高商                     |          |       |                  |                |                  |                                   |             |                |                |       |   |
| 確認期                                                                                                    | 限                | 2021-03-26 11:00       | to 2021- | 03-28 | 3 11:0           | 0              |                  |                                   |             |                |                |       |   |
| 修課約                                                                                                    | 記錄 課程            | 學習成果 多元表現              | 校內朝      | 幹部經   | 歷                | 3              |                  |                                   |             |                |                |       |   |
| 學期/                                                                                                    | 戓績               |                        |          |       |                  | •              |                  |                                   |             |                |                |       |   |
| #                                                                                                    | 課程代碼             |                        | 科目名<br>稱 | 開課年級  | 修<br>課<br>學<br>分 | 學期<br>學業<br>成績 | 成<br>績<br>及<br>格 | 補考成績                              | 補考及格        | 是否<br>採計<br>學分 | 質性<br>文字<br>描述 | 行數    | • |
| 1                                                                                                    | 10856340         | 1V1110501010101        | 國語文      | 1     | 3                | 7              | 及<br>格           | 無<br>成<br>績                       | 無<br>成<br>績 | 採計<br>學分       | -              | 10493 |   |
| 2                                                                                                    | 10856340         | 1V1110501010102        | 英語文      | 1     | 2                | 8              | 及<br>格           | 無<br>成<br>績                       | 無<br>成<br>績 | 採計<br>學分       | -              | 10494 |   |

#### 4.3 查看問題回報紀錄

- 查看學生,進行資料錯誤回報的相關內容,例如資料有多、資料有少、資料有誤等等
- 點選編輯圖示可針對學生回報的問題回覆備註內容(同時會呈現至學生端)

| 別以設             | 定學生[     | 回報時間        | 查看即       | 目細       | 問題回調     | 報紀錄查看      | 確          | 認鈕統計     | +                      |      |  |
|-----------------|----------|-------------|-----------|----------|----------|------------|------------|----------|------------------------|------|--|
| 選擇欲查看之學期 1082 V |          |             |           |          |          |            |            |          |                        |      |  |
| ■出報             | 表        |             |           |          |          |            |            |          |                        |      |  |
|                 |          |             |           |          | , T      |            | _          |          |                        |      |  |
| 修課約             | (錄       | 課程學習成       | <b>以果</b> | 多元表达     | 見れ       | 咬内幹部經 <br> | 歷          |          |                        |      |  |
|                 | 問題<br>單號 | 收訖明細<br>之學期 | 學生<br>姓名  | 學生<br>班級 | 學生<br>座號 | 資料類<br>別   | 錯誤<br>類別   | 問題<br>描述 | 回報日期                   | 備註   |  |
|                 | 2.0      | 1000        | ~ =       |          |          | *# x11 849 | ater de la |          | 2021 05 05             | 100  |  |
| <b>^</b>        | 30       | 1082        |           | 二年<br>九班 | 01       | 課程學<br>習成果 | 資料<br>有多   | aaa      | 2021-05-05<br>14:39:15 | 123  |  |
| 1               | 31       | 1082        |           | 二年<br>九班 | 01       | 課程學<br>習成果 | 資料<br>有誤   | ccc      | 2021-05-05<br>14:39:15 | bbbb |  |

| 請輸入給 | 的備註文字: |    |    |
|------|--------|----|----|
| 123  |        |    |    |
|      |        |    |    |
|      |        |    |    |
|      |        | 儲存 | 取消 |

● 學生端呈現

| 資料錯誤回報  |    |
|---------|----|
| ■ 資料有多  |    |
| aaa     | 1, |
| 備註:123  |    |
| □ 資料有少  |    |
|         | 1, |
| ■ 資料有誤  |    |
| ccc     | 1, |
| 備註:bbbb |    |

- 退回鈕:於備註中述明解決狀況後可退回該回報供學生再檢閱
- 上傳鈕: 可上傳文件輔助說明後再退回給學生

| 修課約      | 名錄             | 課程學              | 習成果               | 多元表現                   | 校內幹部經歷                                 |                                                           |      |      |  |
|----------|----------------|------------------|-------------------|------------------------|----------------------------------------|-----------------------------------------------------------|------|------|--|
| 學生<br>座號 | 資料<br>類別       | 錯誤類別             | 問題描<br>述          | 回報日期                   | 備註                                     |                                                           | 回覆結果 | 退回   |  |
| 01       | 課程<br>學習<br>成果 | 資<br>料<br>有<br>少 | 缺少勾<br>選的學<br>習成果 | 2023-10-16<br>00:12:04 | 同學您好:經<br>您並未勾選(勾<br>行)。也請您之<br>謝您反應。圖 | 查您雖上傳課程學習成果,但<br> 選工作已於112年9月中進<br>:後整理學檔時再多加留意。謝<br>書館敬上 |      | 上傳退回 |  |
| 01       | 課程<br>學習<br>成果 | 資料有誤             | 缺少勾<br>選的學<br>習成果 | 2023-10-16<br>00:12:04 | 重複回報                                   |                                                           |      | 上傳   |  |

#### 4.4 學生確認鈕統計

查看全校、班級統計範圍之學生按下確認鈕(資料正確、資料錯誤)之統計數據,總數為提 交名冊總人數(可依據學年期匯出全校統計情形)

|             | 約                    | <b>進護</b> 收割 | 訖明細模組                      |                                 |                          |                                        |                    |                              |                 |                     |
|-------------|----------------------|--------------|----------------------------|---------------------------------|--------------------------|----------------------------------------|--------------------|------------------------------|-----------------|---------------------|
|             |                      | 上傅及詞         | 設定學生回報時間                   | 查看明細                            | 問題回報紀錄查看                 | 確認鈕統計                                  |                    |                              |                 |                     |
|             |                      | 請選擇          | 欲查看之學期                     | 1081 🗸                          |                          |                                        |                    |                              | 匯出確認鈕統          | 計                   |
|             |                      | 統計範          | 圍: 101.101                 | ~                               |                          |                                        |                    |                              |                 |                     |
|             |                      | 修課紀<br>冬元末3  | 錄 0已確認/共0<br>現 0已確認/共0     | )人,學習成果<br>)人,於部經歷              | 0已確認/共0人                 |                                        |                    |                              |                 |                     |
|             |                      | 存確認<br>待確認   | : 無提交資料的學<br>: 有提交資料的學     | (八,軒間 起位)<br>生尚未確認,♥<br>生尚未確認,♥ | :無提交資料的學生回<br>:有提交資料的學生回 | 報資料正確, <b>9</b> :<br>報資料正確, <b>9</b> : | 無提交資料的學<br>有提交資料的學 | <sup>B</sup> 生錯誤回報<br>B生錯誤回報 | ]               |                     |
| 1 1<br>2 1  | 查詢學2<br>1082         | 年期 現在年級<br>1 | ↓現在班級 修課紀錄已確認<br>一年一班 0    | 8人數 修課紀錄錯誤回報<br>0               | 人數學習成果已確認人數學習成           | 果錯誤回報人數 多元表現已<br>0                     | 確認人數 多元表現錯誤<br>0   | 回報人數 幹部經歷已確<br>0             | 認人數 幹部經歷錯詞<br>0 | 誤回報人數 現在班級總人數<br>35 |
| 3<br>4<br>5 | 1082<br>1082<br>1082 | 1            | 一年二班 0<br>一年三班 0<br>一年四班 0 | 0<br>0<br>0                     |                          | 0<br>0<br>0                            | 0<br>0<br>0        | 0                            | 0               | 35<br>36<br>34      |

選擇班級可查看個別班級確認情形

| 請選擇欲查調       | 看之學期 10                | 82 🗸             |                      |        |      |      | 匯出確認鈕統計 |
|--------------|------------------------|------------------|----------------------|--------|------|------|---------|
| 統計範圍 : [     | 201.二年一班               | •                |                      |        |      |      |         |
| 修課紀錄<br>多元表現 | 0已確認/共42。<br>0已確認/共33。 | 人,學習成果<br>人,幹部經歷 | 0己確認/共41<br>0己確認/共14 | А<br>А |      |      |         |
| 班級           | 座號                     | 學號               | 姓名                   | 修課紀錄   | 學習成果 | 多元表現 | 幹部經歷    |
| 二年一班         | 01                     |                  |                      | 待確認    | 待確認  | 待確認  | -       |
| 二年一班         | 02                     |                  |                      | 待確認    | 待確認  | 待確認  | -       |

# 5. 導師

#### 5.1 查看收訖明細確認統計

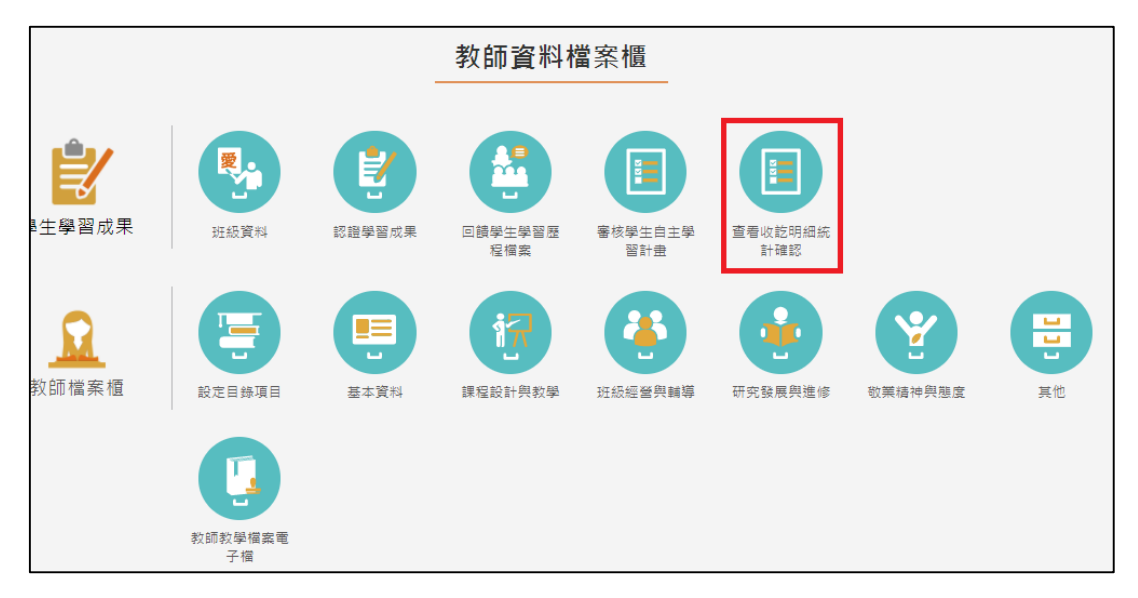

導師可以查看自己班級的學生是否已進行收訖明細(四項類別)的資料確認,及提供已確認、待確認篩選出名單可匯出 EXCEL,點下檢視小眼睛進入查看學生明細。

|              |                          |                  | 查看       | 收訖明 | ]細確認約 | 充計   |      |         |
|--------------|--------------------------|------------------|----------|-----|-------|------|------|---------|
| 學號           |                          | 姓名               |          | 座號  |       |      |      | 查詢      |
| 待            | 確認 く                     | 1                | 082 🗸    |     |       |      |      |         |
| 修課紀録<br>多元表現 | 祿 0/11 學習)<br>現 0/11 幹部; | 成果 0/:<br>經歷 0/: | 11<br>11 |     |       |      | [    | 匯出EXCEL |
| 檢視           | 班級                       | 座號               | 學號       | 姓名  | 修課紀錄  | 學習成果 | 多元表現 | 幹部經歷    |
| ۲            | 普通二18班                   | 01               | 087001   | 林   | 待確認   | 待確認  | 待確認  | 待確認     |
| ۲            | 普通三18班                   | 02               | 087002   | 洪   | 待確認   | 待確認  | 待確認  | 待確認     |
| ۲            | 普通二18班                   | 03               | 087003   | 黄   | 待確認   | 待確認  | 待確認  | 待確認     |
| ۲            | 普通二18班                   | 04               | 087004   | 田中  | 待確認   | 待確認  | 待確認  | 待確認     |
| ۲            | 普通二18班                   | 05               | 087005   | 吳   | 待確認   | 待確認  | 待確認  | 待確認     |
| ۲            | 普通二18班                   | 06               | 087006   | 呂   | 待確認   | 待確認  | 待確認  | 待確認     |
| ۲            | 普通二18班                   | 07               | 087007   | 李   | 待確認   | 待確認  | 待確認  | 待確認     |
| ۲            | 普通二18班                   | 08               | 087008   | 胡   | 待確認   | 待確認  | 待確認  | 待確認     |
| ۲            | 普通二18班                   | 09               | 087009   | 徐   | 待確認   | 待確認  | 待確認  | 待確認     |
| ۲            | 普通二18班                   | 11               | 087011   | 陳   | 待確認   | 待確認  | 待確認  | 待確認     |
| ۲            | 普通二18班                   | 12               | 087012   | 余   | 待確認   | 待確認  | 待確認  | 待確認     |
|              |                          |                  |          |     |       |      |      |         |

# 6. 學生

#### 6.1 查看收訖明細內容

#### 6.1.1 修課紀錄

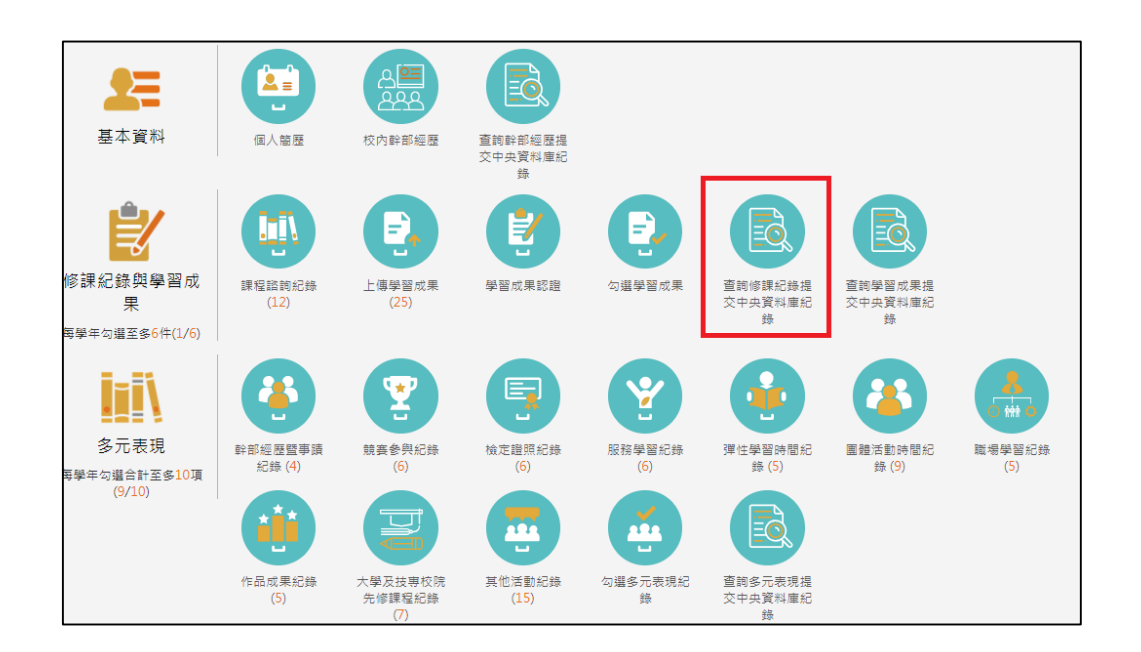

#### ● 需在確認期限內才能回報錯誤資料以及確認資料正確無誤

|                                  | 查詢修課                  | 紀錄提交中央資料                             | 庫紀錄                    |    |
|----------------------------------|-----------------------|--------------------------------------|------------------------|----|
| 108                              | 2 🗸                   | 全部 🗸                                 |                        | 查詢 |
| 1082確認期限:202                     | 1/03/26 15:00 ~ 2021  | /03/29 15:00                         |                        |    |
| 科目名稱:<br>修課學分:<br>成績及格:<br>補考及格: | 國語文<br>3<br>及格<br>無成績 | 開課年級:<br>學期學業成績:<br>補考成績:<br>是否採計學分: | 1<br>74<br>無成績<br>採計學分 |    |
| 科目名稱:<br>修課學分:<br>成績及格:<br>補考及格: | 體育<br>2<br>及格<br>無成績  | 開課年級:<br>學期學業成績:<br>補考成績:<br>是否採計學分: | 1<br>92<br>無成績<br>採計學分 |    |
|                                  |                       | 1.                                   |                        |    |
|                                  | 資料錯誤                  | 與回報                                  | 54                     |    |

確認資料正確無誤,點選確認訊息

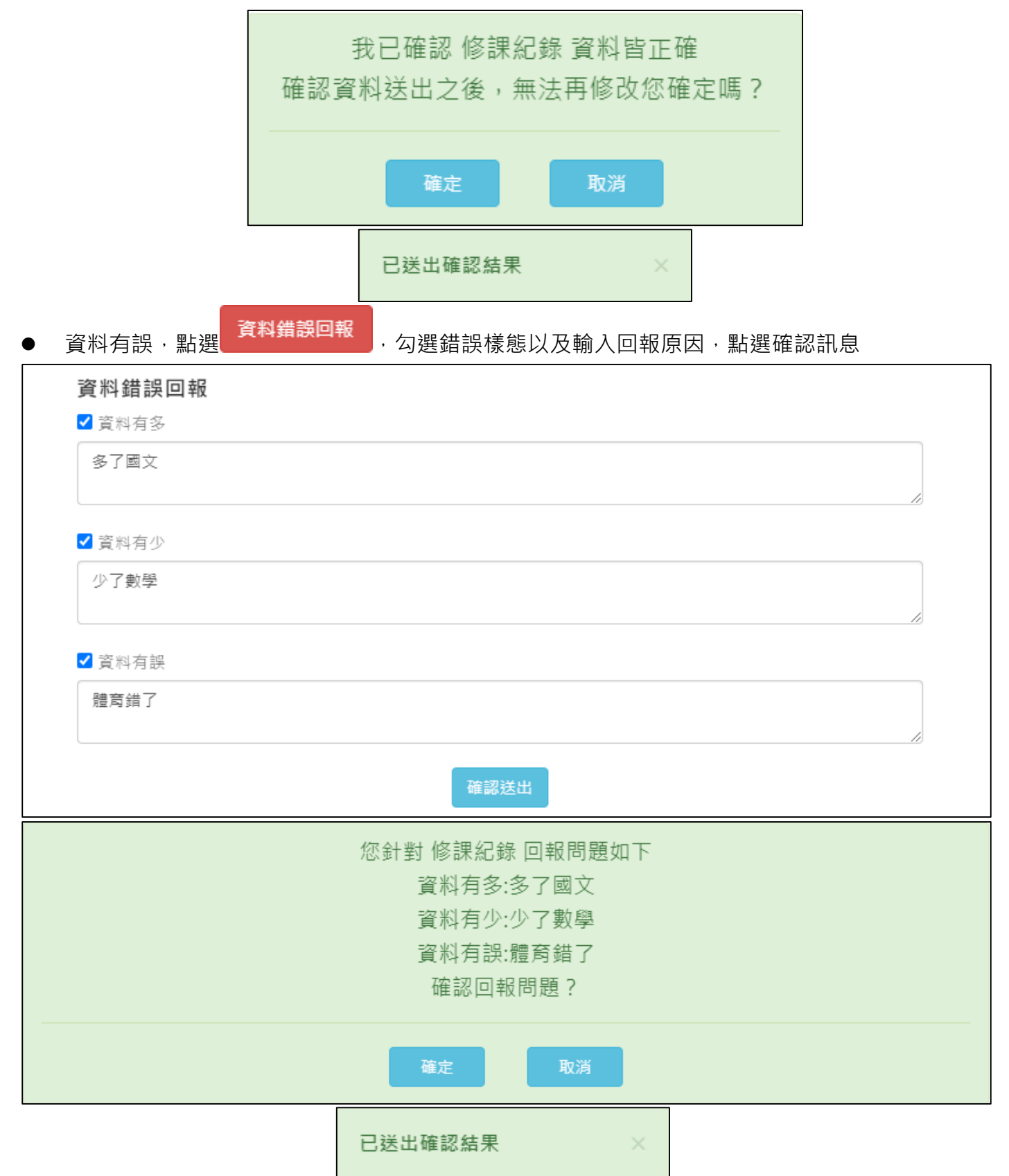

#### 6.1.2 學習成果

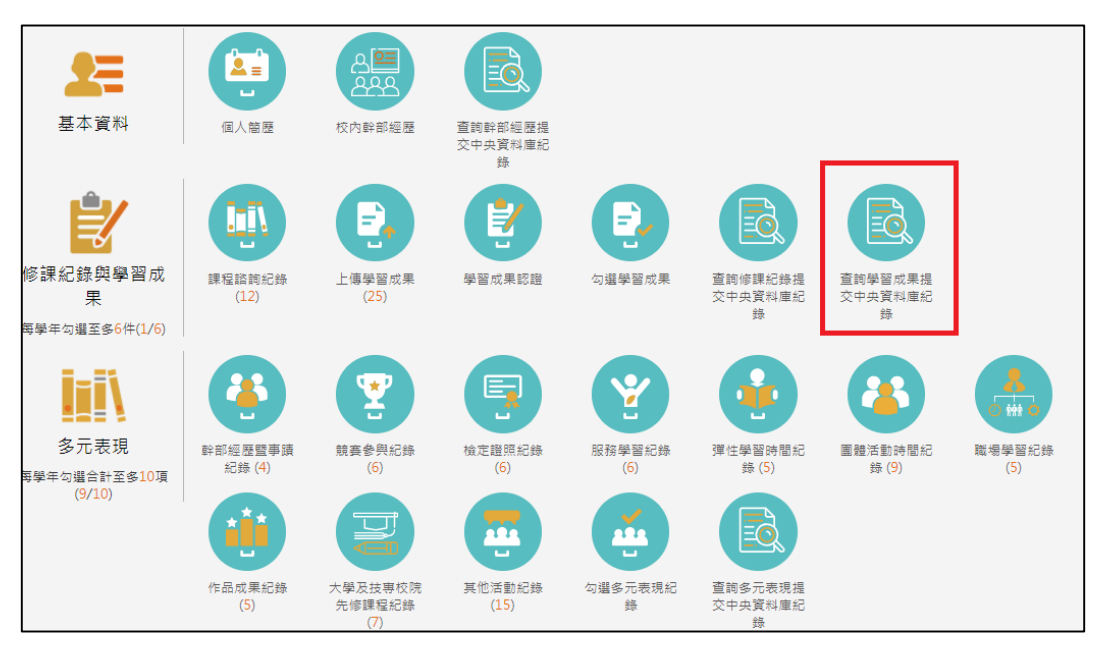

需在確認期限內才能回報錯誤資料以及確認資料正確無誤

|                                       | 查詢學習成果提交                        | 中央資料                | 庫紀錄         |    |
|---------------------------------------|---------------------------------|---------------------|-------------|----|
| 1082                                  | <ul><li></li><li>全部 く</li></ul> |                     |             | 查詢 |
| 1082確認期限:2021                         | /03/26 15:00 ~ 2021/03/29 15:00 |                     |             |    |
| 查照修課學期:<br>開課年級:<br>成果簡述:             | 2<br>1<br>英文形容詞的比較級&最高級學習單      | 科目名稱:<br>修課學分:      | 英語文<br>2    |    |
| 文件檔案驗證:                               | 0                               | 文件檔案大小:             | 0.103MB     |    |
| <sub>蚕赕修課學期</sub> :<br>開課年級:<br>成果簡述: | 2<br>1<br>108年第9屆媽祖盃排球錦標賽第一     | 科目名稱:<br>修課學分:<br>名 | 專項技術訓練<br>4 |    |
| 文件檔案驗證:                               | 0                               | 文件檔案大小:             | 0.871MB     |    |
|                                       | 1.                              | •                   |             |    |
|                                       | 資料錯誤回報                          | 資料正確無               | ig i        |    |

● 確認資料正確無誤·點選確認訊息

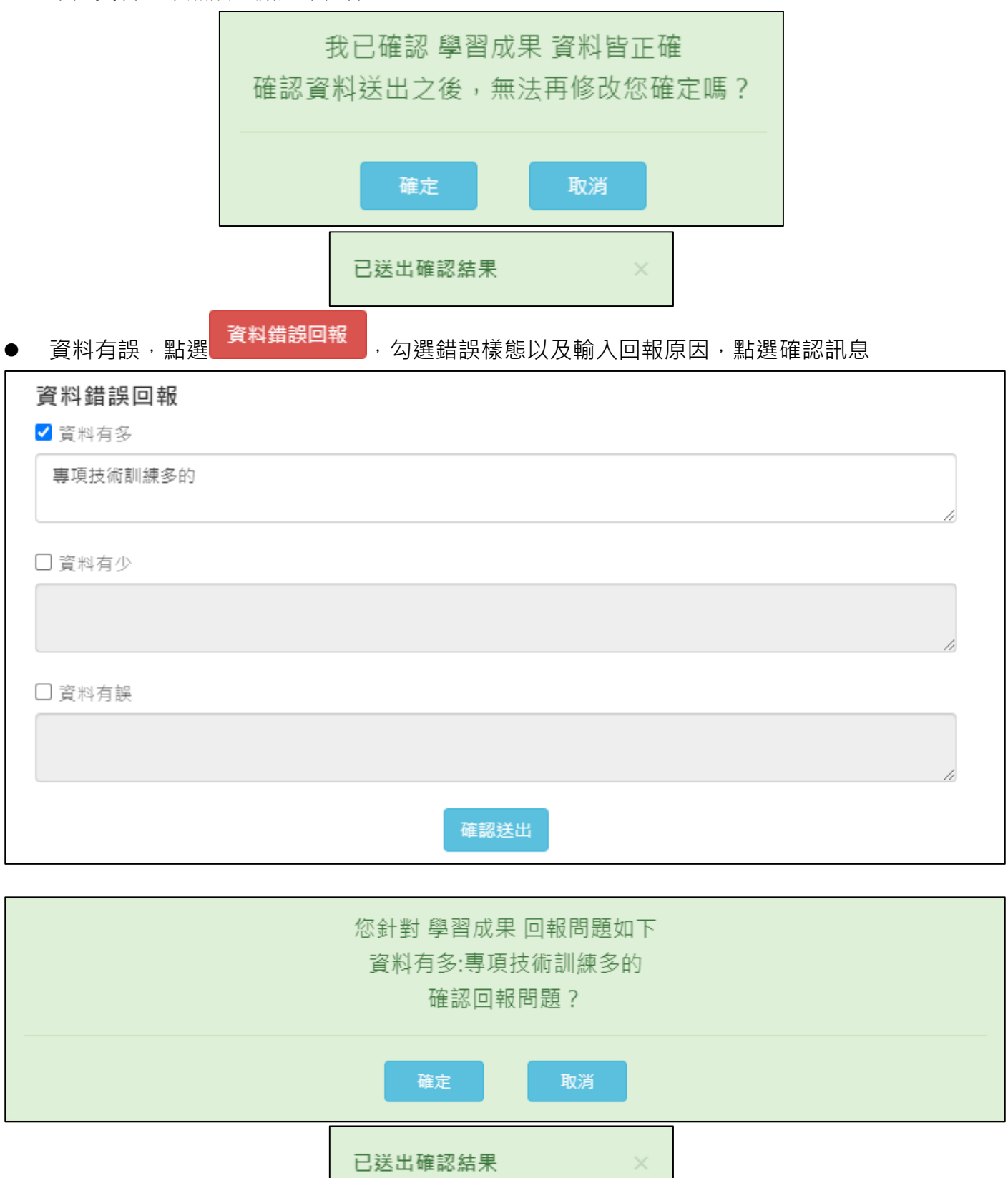

#### 6.1.3 多元表現

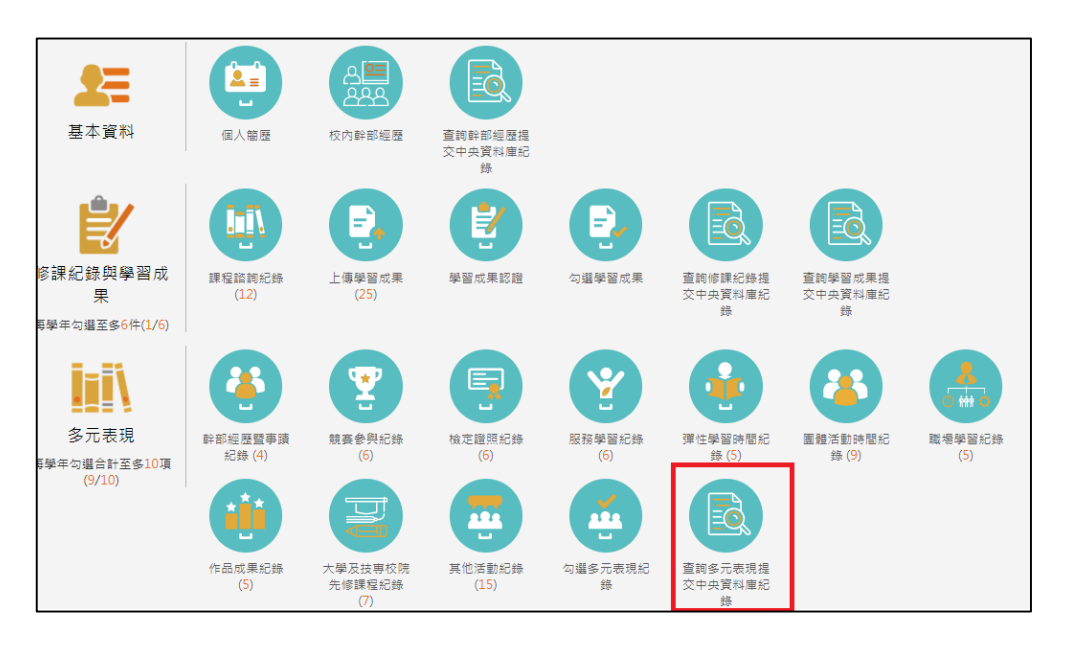

#### 需在確認期限內才能回報錯誤資料以及確認資料正確無誤

|                   | 查詢多元表現提到                   | 2中央資料庫紀錄 |    |
|-------------------|----------------------------|----------|----|
| 1082 🗸            |                            |          | 直鉤 |
| 1082確認期限:2021/03/ | 26 15:00 ~ 2021/03/29 15:0 | 00       |    |
| 幹部經歷暨事蹟紀錄         | (5)                        |          |    |
| 競賽參與紀錄(0)         |                            |          |    |
| 檢定證照紀錄(0)         |                            |          |    |
| 志工服務紀錄(0)         |                            |          |    |
| 彈性學習時間紀錄(0)       | )                          |          |    |
| 團體活動時間紀錄(1)       | L.                         |          |    |
| 職場學習紀錄(0)         |                            |          |    |
| 作品成果紀錄(0)         |                            |          |    |
| 大學及技專校院先修         | 課程紀錄                       |          |    |
| 其他多元表現紀錄(0)       | )                          |          |    |
|                   | 資料錯誤回報                     | 資料正確無誤   |    |

● 確認資料正確無誤,點選確認訊息

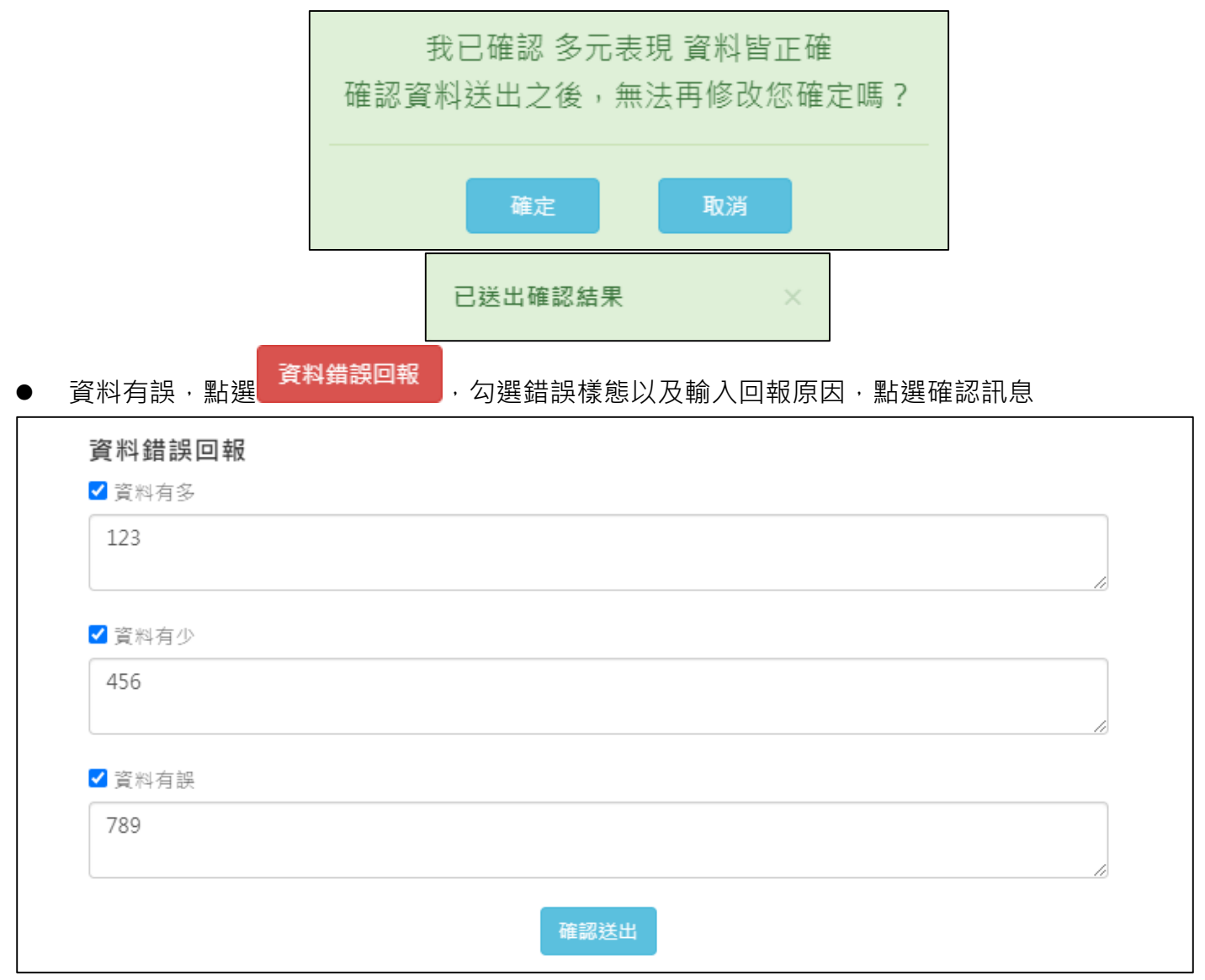

|          | 您針對 多元表現 回報問題如下 |  |  |  |
|----------|-----------------|--|--|--|
|          | 資料有多:123        |  |  |  |
| 資料有少:456 |                 |  |  |  |
| 資料有誤:789 |                 |  |  |  |
|          | 確認回報問題?         |  |  |  |
|          | 確定取消            |  |  |  |
|          | 已送出確認結果 ×       |  |  |  |

#### 6.1.4 幹部經歷

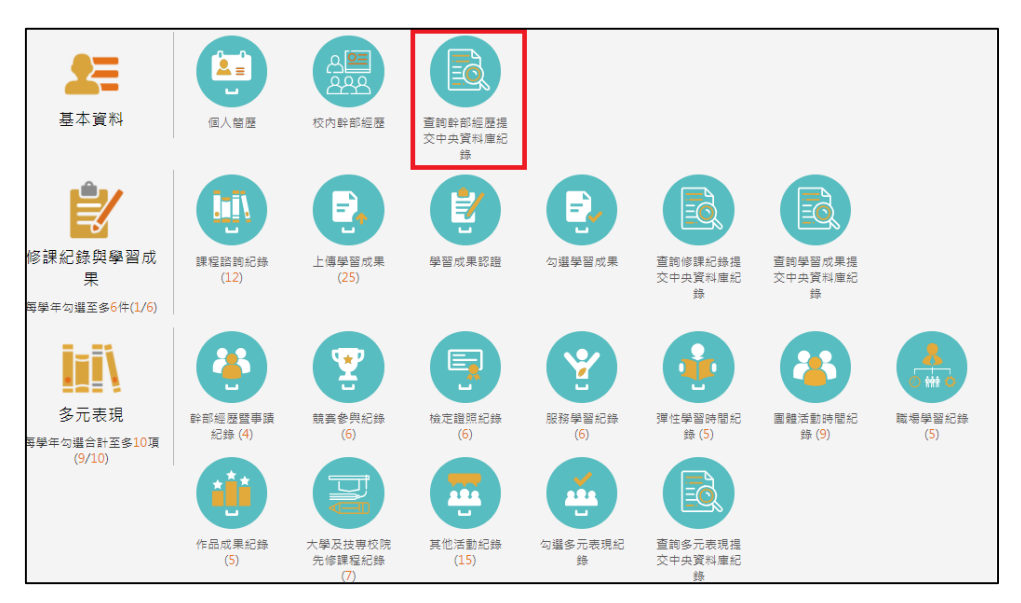

● 需在確認期限內才能回報錯誤資料以及確認資料正確無誤

| 查詢幹部經歷提交中央資料庫紀錄         |                             |                |                   |    |  |
|-------------------------|-----------------------------|----------------|-------------------|----|--|
| 1082                    | 2 ~                         |                |                   | 查詢 |  |
| 1082確認期限:2021           | 1/03/26 15:00 ~ 2021/03/29  | 15:00          |                   |    |  |
| 單位名稱:<br>結束日期:<br>幹部等級: | 普通—18班<br>109/07/14<br>班級幹部 | 開始日期:<br>擔任職務: | 109/02/24<br>風紀股長 |    |  |
|                         |                             | 1.             |                   |    |  |
|                         | 資料錯誤回報                      | 資料正確無          | 誤                 |    |  |

● 確認資料正確無誤·點選確認訊息

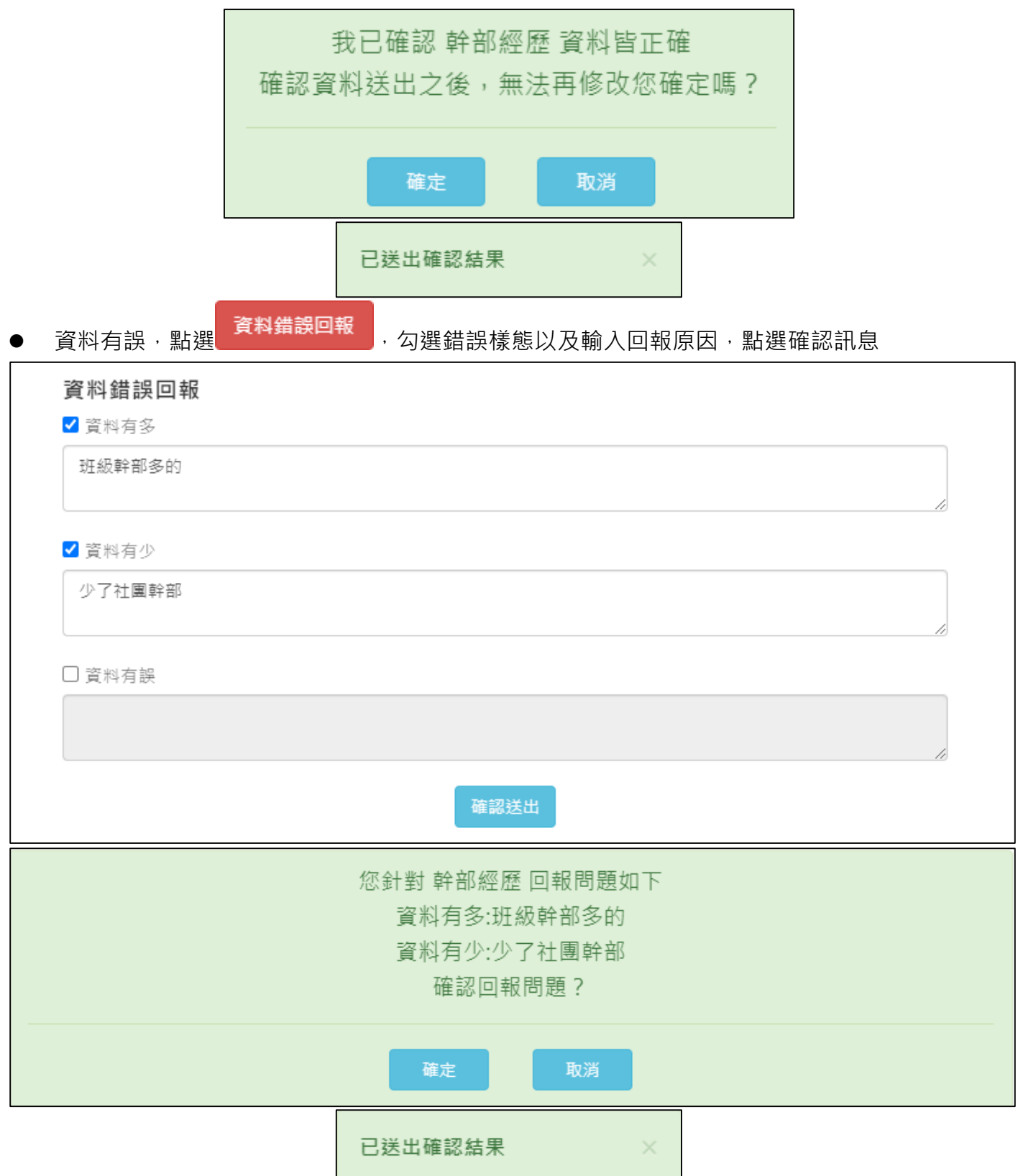